# 项 目 1

# 传感器开发平台搭建

# 知识目标

- ◆ 认识 Arduino 开发环境。
- ◆ 了解 Arduino 编程技术。
- ◆ 掌握 Arduino 开发环境的搭建、测试与电路设计。

# 技能目标

- ◆ 懂 Arduino 软件的安装与配置。
- ◆ 会创建和运行 Arduino 项目。
- ◆ 能独立搭建 Arduino 项目开发环境。

# 素质目标

- ◆ 具备项目开发安全意识和信息素养。
- ◆ 具有不怕困难、勇于奋斗的精神。
- ◆ 养成良好的项目开发行为习惯。

# 工作任务

- ◆ 任务 1-1 开发平台搭建。
- ◆ 任务1-2 开发平台使用。
- ◆ 任务 1-3 开发环境测试。
- ◆ 任务 1-4 硬件电路设计。

# 任务 1-1 开发平台搭建

# 1. 工作任务

#### 【任务目标】

完成一个 Arduino 编程开发平台的搭建(图 1-1)。

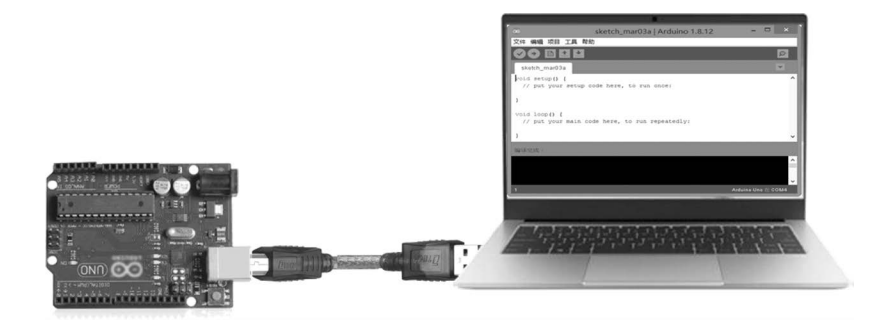

图 1-1 Arduino 程序开发环境

#### 【任务描述】

Arduino 开发平台搭建包括硬件安装和软件安装两部分。其中,硬件安装需要计算机、 Arduino 开发板和 USB 数据线。软件安装需要安装 Arduino IDE 软件和安装 Arduino 开 发板驱动程序。

#### 【任务分析】

Arduino 开发平台的硬件安装非常简单,只需要将 Arduino 开发板与计算机(PC 或笔记本电脑)通过 USB 数据线连接好即可。其中,USB 数据线使用 A 型公口转 B 型公口,USB 数据线的 B 型公口连接 Arduino 开发板(如 Arduino Uno), A 型公口连接计算机的 USB 接口。

Arduino 开发平台的软件安装需要到 Arduino 官网(www.arduino.cc)下载 Arduino IDE 安装软件,然后进行安装,最后在 Arduino IDE 中安装并配置好 Arduino 开发板驱动程序。

# 2. 任务资料

#### 2.1 认识 Arduino 技术

Arduino 是源自意大利的一个开源软硬件平台,该平台包括一块具备简单 I/O 功能的 电路板以及一套程序开发环境软件(图 1-2)。应用它可以制作许多嵌入式装置和设备,例 如 3D 打印机、电子显微镜、四轴飞行器、气象监测装置等。

# 2.2 认识 Arduino Uno 开发板

Arduino Uno 开发板是 Arduino 技术家族中一款用于开发学习的开发板(图 1-3)。它 是一款基于 ATmega328P 的微控制器板,有 14 个数字输入/输出(I/O)端口(其中 6 个可用 作 PWM 输出)、6 个模拟输入/输出端口、16MHz 晶振时钟、USB 接口(A 型母口)、电源插

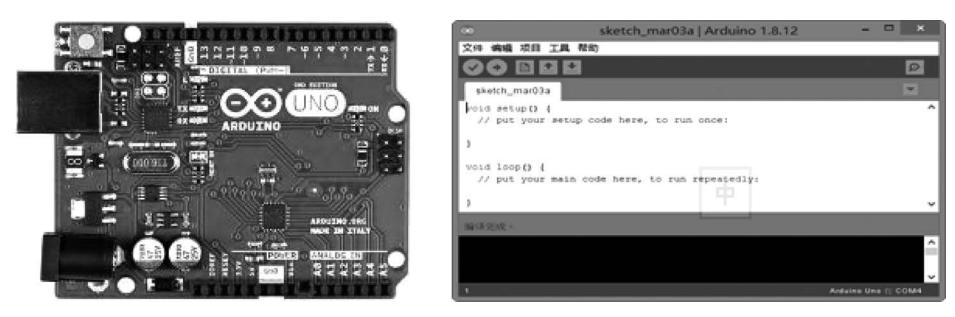

图 1-2 Arduino 开源软硬件平台

孔、ICSP下载端口和复位按钮。通过 USB 数据线连接计算机就可以实现供电、程序更新下载和数据通信。

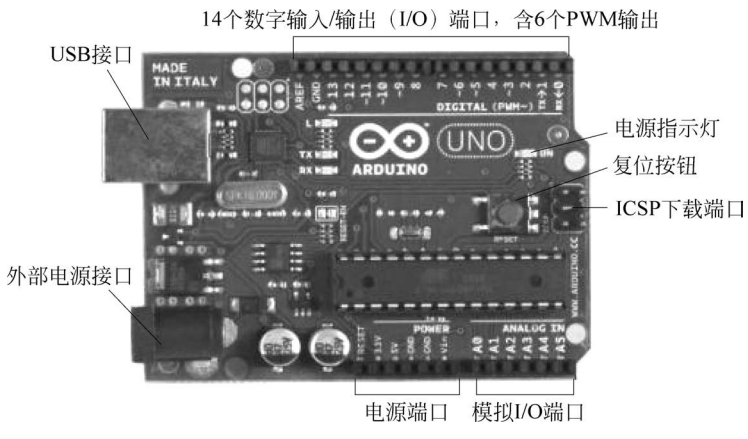

图 1-3 Arduino Uno 开发板

# 2.3 认识 Arduino USB 数据线

Arduino USB 数据线用于 Arduino 开发板与计算机设备的连接和通信,也可以用于 Arduino 开发板的供电和与外部的连接,使用的是 A 型公口转 B 型公口的连接方式,如 图 1-4 所示。

Arduino USB 数据线的接口如图 1-5 所示。

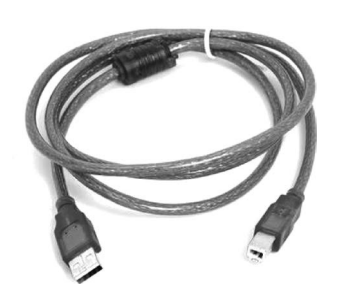

图 1-4 Arduino USB 数据线

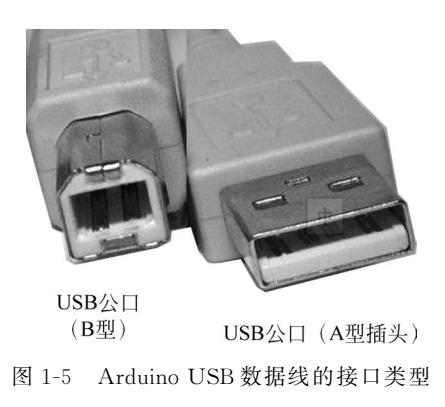

# 2.4 认识 Arduino IDE 软件

Arduino IDE 是一款用于 Arduino 开发板编程的开源软件,如图 1-6 所示。它可以完成 Arduino 开发板程序的编写、调试、编译和上传,从而实现 Arduino 开发板各种控制功能的开发。

| 💿 sketch_mar03a   Arduino 1.8.12 - 🗖                                    | ×    |
|-------------------------------------------------------------------------|------|
| 文件 編辑 项目 工具 帮助                                                          |      |
|                                                                         | ø    |
| sketch_mar03a                                                           | -    |
| <pre>void setup() { // put your setup code here, to run once:</pre>     | ^    |
| 3                                                                       | - 1  |
| <pre>void loop() { // put your main code here, to run repeatedly:</pre> | - 1  |
| }                                                                       | ~    |
| 编译完成。                                                                   |      |
|                                                                         | ^    |
|                                                                         | ~    |
| 1 Arduino Uno #                                                         | сом4 |

图 1-6 Arduino IDE 软件

# 3. 工作实施

#### 3.1 材料准备

Arduino 开发平台搭建需要准备好 Arduino Uno 开发板、计算机、USB 数据线等硬件 设备和材料,如表 1-1 所示。

| 序号 | 元器件名称 | 规格          | 数量  |
|----|-------|-------------|-----|
| 1  | 计算机   | PC 或笔记本电脑   | 1 台 |
| 2  | 开发板   | Arduino Uno | 1 个 |
| 3  | 数据线   | USB         | 1条  |

表 1-1 Arduino 开发环境搭建硬件清单

#### 3.2 安全事项

(1) 作业前请检查是否穿戴好防护装备(护目镜、防静电手套等)。

(2)检查电源及设备材料是否齐备、安全可靠。

(3) 作业时要注意摆放好设备材料,避免伤人或造成设备材料损伤。

#### 3.3 任务实施

#### 1. 下载 Arduino IDE 软件

在浏览器地址栏中输入 Arduino 官网网址 https://www.arduino.cc,在 Arduino 官网 首页中选择 SOFTWARE 菜单项,进入 Arduino IDE 软件下载页面,如图 1-7 所示。单击

"Windows 免安装 ZIP 包",下载 Arduino IDE 免安装 ZIP 包。

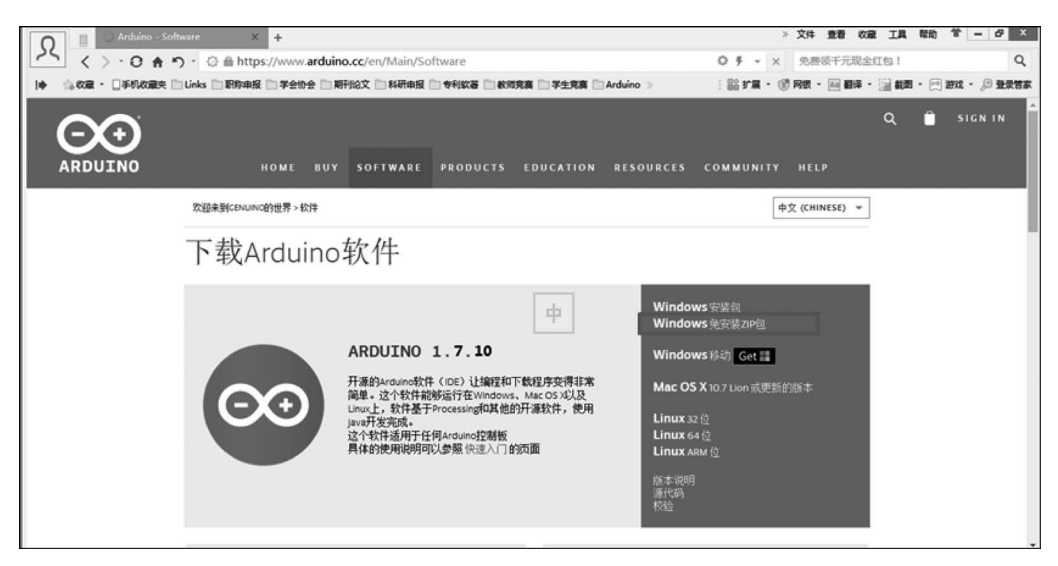

图 1-7 下载 Arduino IDE 免安装 ZIP 包

#### 2. 安装及设置 Arduino IDE 编程环境

(1) 双击下载后的 Arduino IDE 免安装 ZIP 包(这里下载的是 arduino-1.7.10 免安装 ZIP 包,使用 WinRAR 软件进行解压),将 Arduino IDE 免安装 ZIP 包解压到本地磁盘(C:),如 图 1-8 所示。

| arduino-1.7.10.org-windows.zip - WinRAR -                                                                                                    | 解压路径和选项                                                                                                    | ? ×                |
|----------------------------------------------------------------------------------------------------|----------------------------------------------------------------------------------------------------|--------------------|
| 文件(F)   命令(C)   工具(S)   收藏夫(O)   违项(N)   帮助(H)     通知   通訊   通信   通酬   通貨   通貨   画号   1     通知   通信   通信   通貨   通貨   通貨   画号   1     图   副   通信   通貨   通貨   通貨   画号   1     图   副   通信   通貨   通貨   通貨   通貨   1   1      副   1   1   1   1   1   1   1   1      ■   -   -   -   -   -   1   1   1   1   1   1   1   1   1   1   1   1   1   1   1   1   1   1   1   1   1   1   1   1   1   1   1   1   1   1   1   1   1   1   1   1   1   1   1   1   1   1   1   1   1   1   1   1   1   1   1   1   1 <td< th=""><th>常規 高级   目标路径(如果不存在将被创建)(r) C:   C: 一   更新方式 ●   ● 解压并重频文件(1) ●   ● 解压并更新文件(1) ●   ● 解压并更新文件(1) ●   ● 解压并重频文件(1) ●   ● 服装日经存在的文件(1) ●   ● 服装日经存在的文件(1) ●   ● 服装日報復差(1) ●   ● 自动重命名(1) ●   ● 解开日和文件(2) ●   ● 解开日和文件(2) ●   ● 保留损坏的文件(3) ●   ● 保留损坏的文件(3) ●   ● 保留损坏的文件(3) ●   ● 保留损坏的文件(3) ●   ● 保留损坏的文件(3) ●   ● 保留损坏的文件(3) ●   ● 保留损坏的文件(3) ●   ● 保留损坏的文件(3) ●   ● 保留损坏的文件(3) ●   ● 保留损坏的文件(3) ●   ● 保留损坏的文件(3) ●   ● 保留损坏的 文件(3) ●   ● 保留损坏的 文件(3) ●</th><th>留示(II)<br/>新建文件夹(E)</th></td<> | 常規 高级   目标路径(如果不存在将被创建)(r) C:   C: 一   更新方式 ●   ● 解压并重频文件(1) ●   ● 解压并更新文件(1) ●   ● 解压并更新文件(1) ●   ● 解压并重频文件(1) ●   ● 服装日经存在的文件(1) ●   ● 服装日经存在的文件(1) ●   ● 服装日報復差(1) ●   ● 自动重命名(1) ●   ● 解开日和文件(2) ●   ● 解开日和文件(2) ●   ● 保留损坏的文件(3) ●   ● 保留损坏的文件(3) ●   ● 保留损坏的文件(3) ●   ● 保留损坏的文件(3) ●   ● 保留损坏的文件(3) ●   ● 保留损坏的文件(3) ●   ● 保留损坏的文件(3) ●   ● 保留损坏的文件(3) ●   ● 保留损坏的文件(3) ●   ● 保留损坏的文件(3) ●   ● 保留损坏的文件(3) ●   ● 保留损坏的 文件(3) ●   ● 保留损坏的 文件(3) ● | 留示(II)<br>新建文件夹(E) |

图 1-8 解压 Arduino IDE 免安装 ZIP 包

(2) 解压完成后,打开文件目录"C:\arduino-1.7.10\",可以看见如图 1-9 所示目录。

# 3. 配置 Arduino 驱动程序

(1) 用配备的 USB 数据线将 Arduino Uno 开发板和计算机的 USB 接口连接起来,如图 1-10 所示。

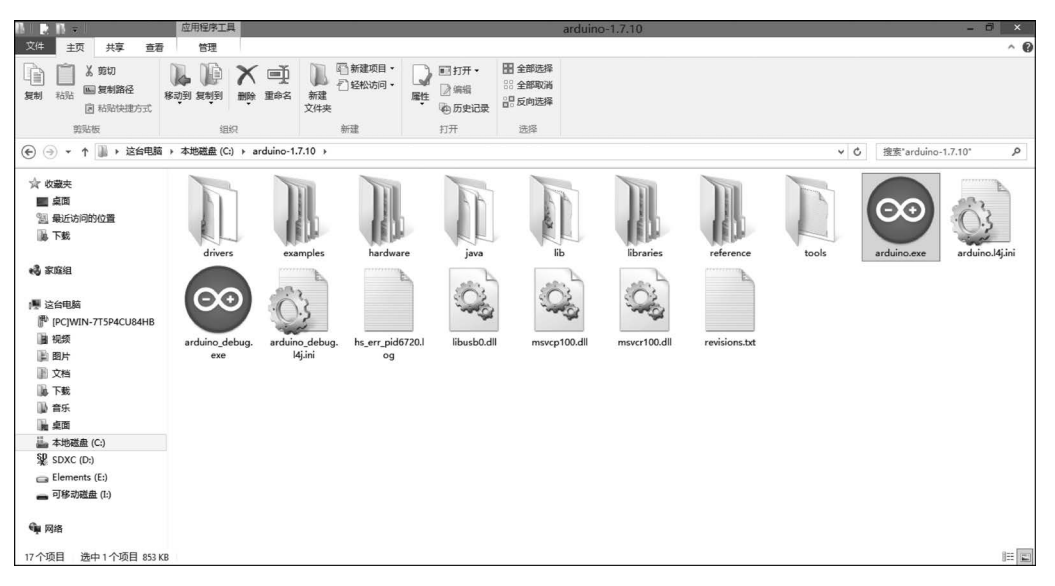

图 1-9 解压完成后的 Arduino 目录

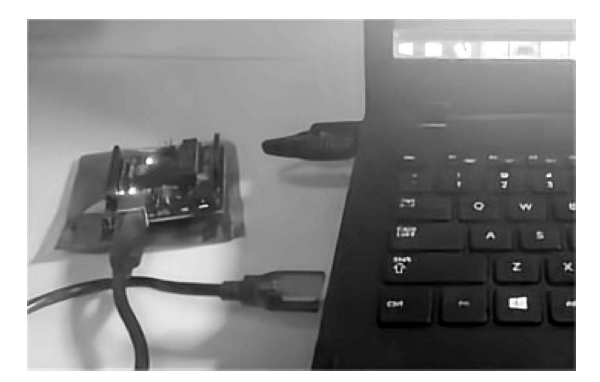

图 1-10 Arduino Uno 开发板和计算机的连接

(2) 打开设备管理器,如图 1-11 所示,右击端口(COM 和 LPT)下的 USB 设备(若设备 出现红叉,则表示没有安装驱动程序),选择更新驱动程序,在弹出的"更新驱动程序软件"对 话框中选择"浏览计算机以查找驱动程序软件",进入下一步。

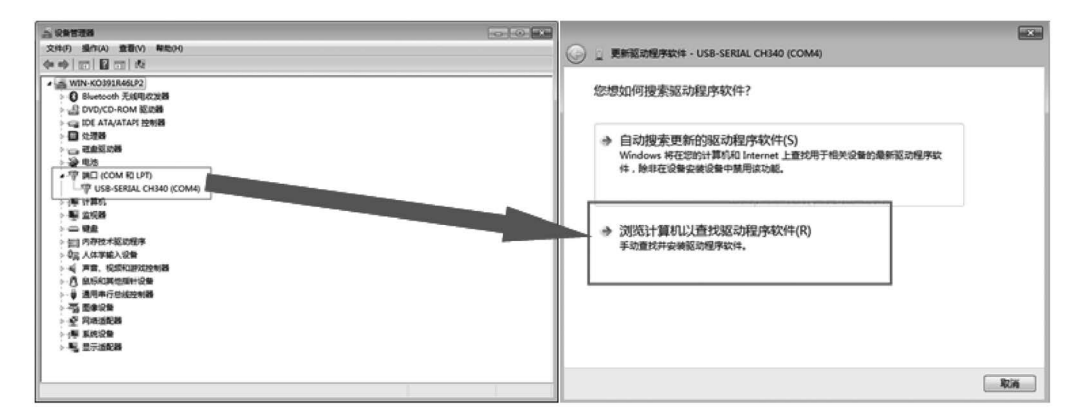

图 1-11 安装 Arduino Uno 开发板驱动程序

(3) 将查找驱动程序的位置指定到 arduino 安装目录下的驱动目录下,例如"C:\arduino-1.7.10\drivers",如图 1-12 所示。单击"下一步"按钮,等待计算机自动搜索并安装驱动。

| ④ 更新驱动程序软件 - USB-SERIAL CH340 (COM4)                                       | ×        |
|----------------------------------------------------------------------------|----------|
| 浏览计算机上的驱动程序文件                                                              |          |
| 在以下位置搜索驱动程序软件:<br>C:\ arduino-1.7.10\drivers ▼<br>図包括子文件夹(I)               |          |
| 从计算机的设备驱动程序列表中选择(L)<br>此列表将显示与该设备兼容的已安装的驱动程序软件,以及与该设备处于同一类别下的<br>所有驱动程序软件。 |          |
| 下一步(N) 取涂                                                                  | <b>1</b> |

图 1-12 指定搜索驱动程序软件的目录

(4) 驱动安装正确之后在设备管理器中会显示如图 1-13 所示内容,单击"关闭"按钮完成驱动程序软件的安装。

| G | _ 更新驱动程序软件 - USB-SERIAL CH340 COM4) | ×     |
|---|-------------------------------------|-------|
|   | 已安装适合设备的最佳驱动程序软件                    |       |
|   | Windows 已确定该设备的驱动程序软件是最新的。          |       |
|   | USB-SERIAL CH340                    |       |
|   |                                     |       |
|   |                                     | 关闭(C) |

图 1-13 驱动程序软件安装成功

(5) 运行 Arduino IDE 软件。打开解压后的 Arduino IDE 的目录,双击"arduino. exe", 启动 Arduino IDE 软件(图 1-14)。

# 4. 技术知识

# 4.1 Arduino 技术

对于普通人来说,传统的集成电路应用比较烦琐,一般需要具有一定电子知识基础,并 懂得如何进行相关程序设计的工程师才能熟练使用。但是 Arduino 的出现让曾经只有专业

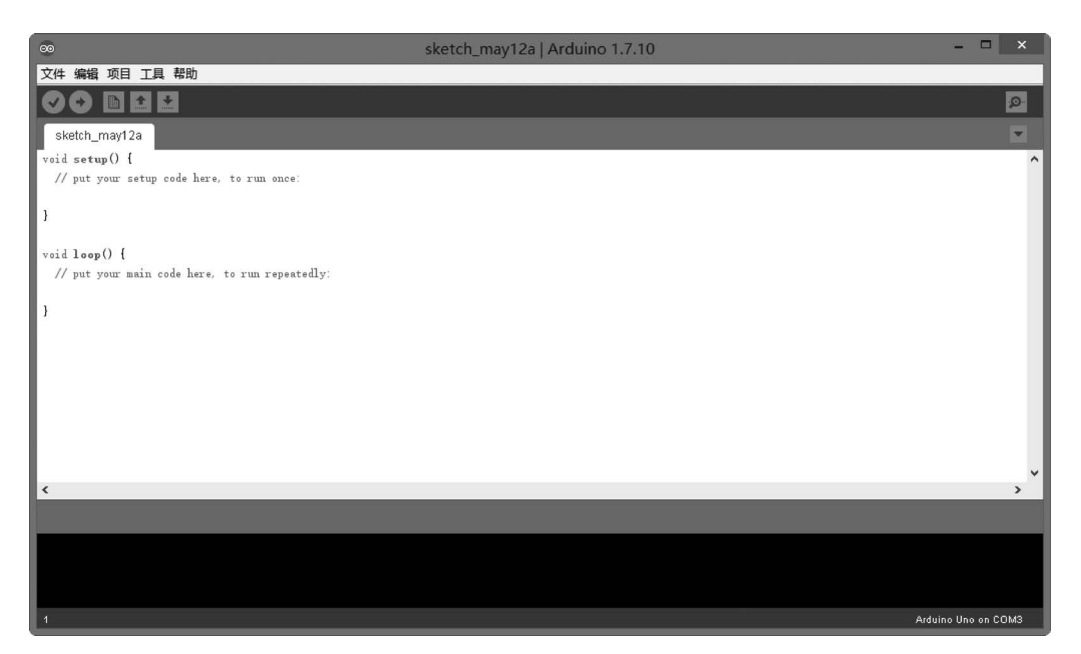

图 1-14 启动 Arduino IDE 软件

人士才能使用的集成电路变为"平易近人"的电子设计工具,即使没有程序设计基础,也可以 通过简单的学习掌握使用 Arduino 的方法。为了实现这一目标,Arduino 从两方面进行了 努力与改进。首先,在硬件方面,Arduino 本身是一款非常容易使用的印制电路板。电路板 上装有专用集成电路,并将集成电路的功能引脚引出,方便用户外接使用。同时,电路板还 设计有 USB 接口,方便与计算机连接。其次,在软件方面,Arduino 提供了专门的程序开发 环境 Arduino IDE。其界面设计简洁,对于没有接触过程序设计的爱好者们也可以轻松 上手。

Arduino 是一款不错的电子设计工具,它简单易用、开源、资料丰富,它不仅给专业人士 提供了电子开发的便捷途径,更是普通人实现自己创意设计的开发平台。

## 4.2 Arduino Uno 开发板介绍

Arduino Uno 开发板及其主要引脚如图 1-15 所示。

- Power 引脚:开发板可提供 3.3V 和 5V 电压输出, V<sub>in</sub> 引脚可用于从外部电源为开发板供电。
- Analog In 引脚: 模拟输入引脚, 开发板可读取外部模拟信号, A0~A5 为模拟输入 引脚。
- Digital 引脚: ArduinoUno R3 拥有 14 个数字 I/O 引脚,其中 6 个可用于 PWM(脉 宽调制)输出。数字引脚用于读取逻辑值(0 或 1),或者作为数字输出引脚来驱动外 部模块。标有"~"的引脚可产生 PWM。
- TX 和 RX 引脚:标有 TX(发送)和 RX(接收)的两个引脚用于串口通信。其中,标 有 TX 和 RX 的 LED 灯连接相应引脚,在串口通信时会以不同速度闪烁。
- 13 引脚:开发板标记第 13 引脚,连接板载 LED 灯,可通过控制 13 引脚来控制 LED 灯的亮灭。一般拿到开发板上电板载灯都会闪烁,可辅助检测开发板是否正常。

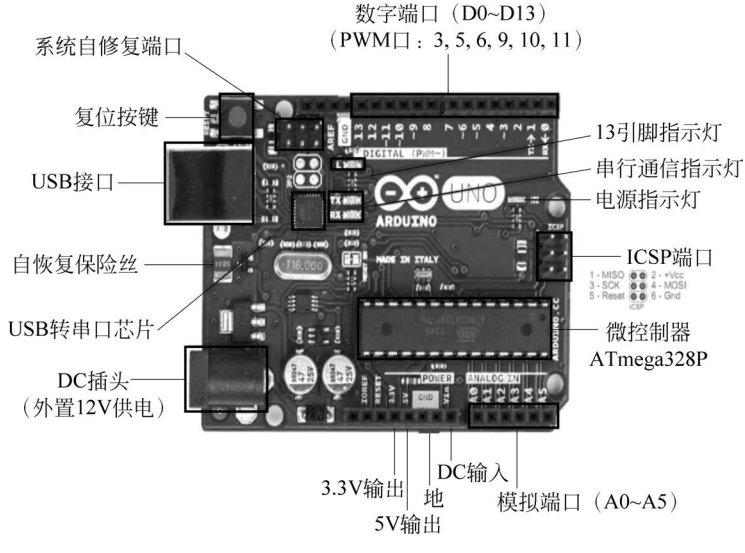

图 1-15 Arduino Uno 开发板及其主要引脚

#### 4.3 Arduino IDE 编程软件介绍

Arduino IDE 是一款用于 Arduino 开发板的编程开发工具。在开发 Arduino 项目时, 一般都会使用 Arduino IDE。它支持目前所有主流的 Arduino 开发板,并且它有一个内置 的库管理器,非常方便也容易使用。此外,Arduino IDE 非常人性化,没有太多选项,用户不 必担心它是如何工作的,只要关注开发过程即可。而编写 Arduino 代码,Arduino IDE 编译 它,并将编译后的代码上传到 Arduino 开发板中。Arduino IDE 编程软件的主界面如图 1-16 所示,可以分为菜单栏、工具栏、代码编辑区、调试提示区等部分,其中工具栏中还有一个串 口监视器,用于监视串口数据的传输。

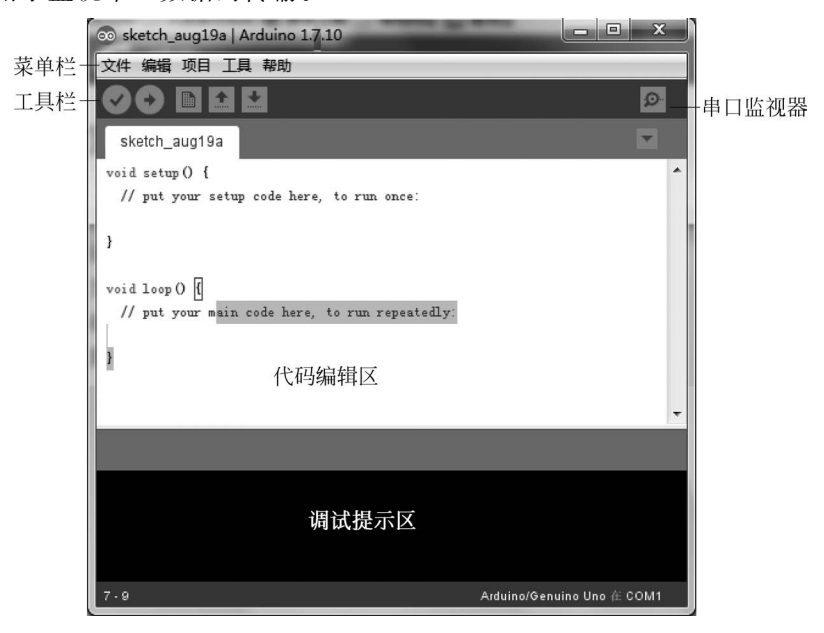

图 1-16 Arduino IDE 编程软件的主界面

Arduino IDE 工具栏设置了 5 个常用的工具按钮,提供了快捷便利的执行功能,如图 1-17 所示。按照从左到右的顺序,按钮的功能依次是编译、上传、新建程序、打开程序、保存程序、 串口监视器。

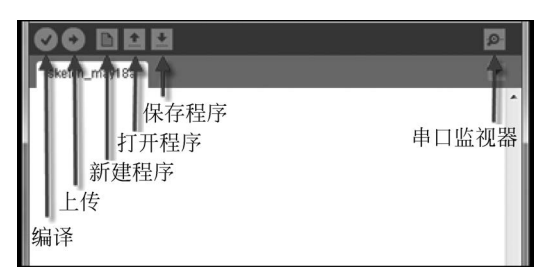

图 1-17 Arduino IDE 主界面工具栏

各个工具按钮的功能如表 1-2 所示。

| 按钮名称  | 功能                           |
|-------|------------------------------|
| 编译    | 验证程序是否编写有错误,如果没有错误,则编译该项目    |
| 上传    | 将程序上传到 Arduino 控制器上,就是所谓的烧录  |
| 新建程序  | 新建一个项目,新建项目会打开一个新的 IDE 窗口    |
| 打开程序  | 打开一个项目                       |
| 保存程序  | 保存当前 IDE 的项目                 |
| 串口监视器 | IDE 自带的一个串口监视程序,可以查看发送或接收的数据 |

# 5. 拓展任务

根据上述操作方式,在自己的计算机上完成 Arduino IDE 编程软件的安装和驱动配置 (图 1-1)。

# 6. 工作评价

#### 6.1 考核评价

| 考核内容  |                                       |    | 考核评分 |    |  |
|-------|---------------------------------------|----|------|----|--|
| 项目    | 内容                                    | 配分 | 得分   | 批注 |  |
|       | 能够正确理解工作任务 1-1 的内容、范围及工作指令            | 10 |      |    |  |
| 工作    | 能够查阅和理解技术手册,确认 Arduino Uno 开发板技术标准及要求 | 5  |      |    |  |
| 准备    | 使用个人防护用品或衣着适当,能正确使用防护用品               | 5  |      |    |  |
| (30%) | 准备工作场地及器材,能够识别工作场地的安全隐患               | 5  |      |    |  |
|       | 确认设备及工具、量具,检查其是否安全及能否正常工作             | 5  |      |    |  |